## Introduction:

RIO-2018 is a thermocouple input remote I/O module supports Modbus TCP and Web interface. RIO-2018 has two model J and K to support J and K type thermocouple. In addition to the thermocouple input, RIO-2018 also has two isolated digital input channels and one form C relay output. Therefore it is suitable for temperature measurement and control. RIO-2018 has a tiny web server built-in which allows user to access it through a web browser. A data exchange can be achieved by AJAX or Modbus TCP.

## **Features:**

- Remote Thermocouple Input Module with Web Access AJAX and Modbus TCP
- One 10/100 Ethernet port
- 3 channels J or K type thermocouple input with cold junction compensation
- Two 2500 Vrms isolated digital input (bipolar input photocouple)
- One Form C relay with contact rating 30VDC@1A or 125VAC@0.5A
- Support Web-based temperature monitoring and DIO control
- Optional DIN Rail mounting kit (DK-35A)
- Windows configuration utility included

## **Specification:**

### Ethernet:

10/100 Mbps, RJ45 Protection: 1500V Magnetic isolation Protocol: Modbus/TCP, UDP, HTTP, DHCP

### Thermocouple input:

J type: Maxim MAX31855J converter with CJC

Range:-210° C to +1200° C

K type: Maxim MAX31855K converter with CJC Panga:  $200^{\circ}$  C to  $\pm 1250^{\circ}$  C

Range:200  $^{\circ}$  C to +1350 $^{\circ}$  C

Resolution: 14-bit, 0.25° C

connector: OMEGA PCC-SMP Thermocouple connector Thermocouple fault detection

### **Relay output:**

Channel number: 1 form C Contact rating: 30VDC@1A or 125VAC@0.5A

### Isolated digital input:

Channel number: 2 Logic high: 5~24VDC Logic low: 0~1.5VDC Input resistance: 1.2KOhm@0.5W Response time: 20 µs

# **Packing List**

- 1. RIO-2018
- 2. Software utility download from Artila Web

## Layout

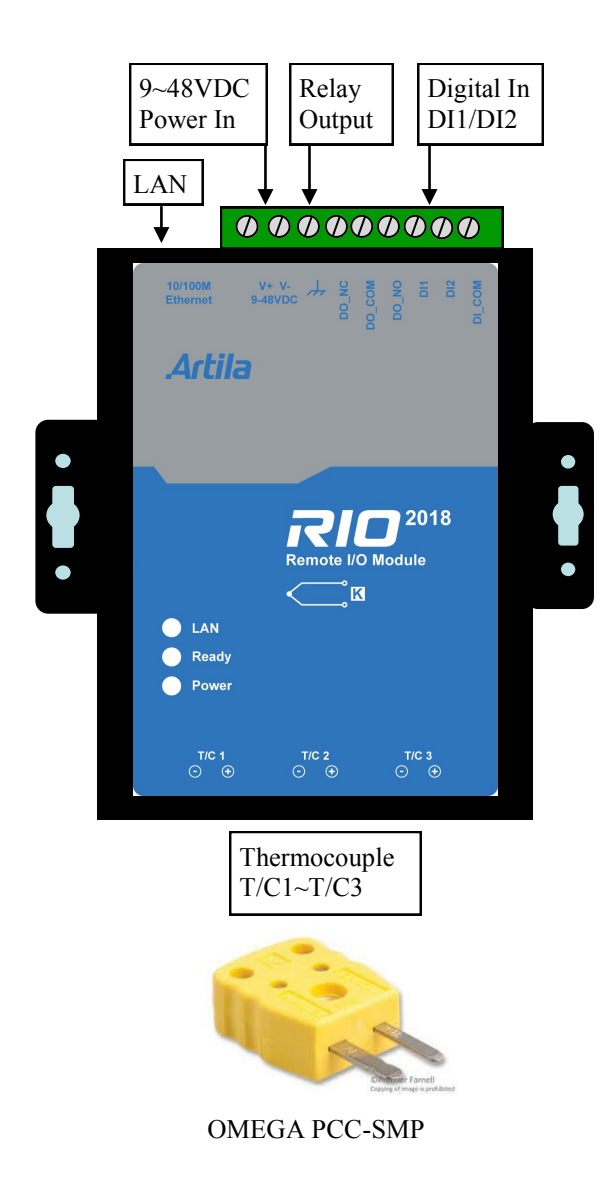

## **Power Connector**

Connecting 9~48VDC power line to the Power in terminal block. If the power is properly supplied, the Power LED will keep solid green color and a beep will be heard.

## **LED Status**

The LED provides the RIO-2018 operation information. The LED status is described as follow:

Power LED: Power LED keeps ON if power (+9VDC to +48VDC) is correct.

Ready LED: Ready LED keeps ON when RIO-2018 firmware is ready for operation.

**LAN LED**: Link and Activity LED will turn ON when the Ethernet cable is connected. When there is network data traffic, this LED will flash.

## Thermocouple input (T/C1 to T/C3)

The thermocouple input is connected to MAX31855 with Cold Junction Compensated Thermocouple to Digital Converter. The connector is OMEGA PCC-SMP. Please make sure the type of thermocouple matches the model of RIO-2018. Refer to data sheet of MAX31855 for the technical specification of thermocouple measurement.

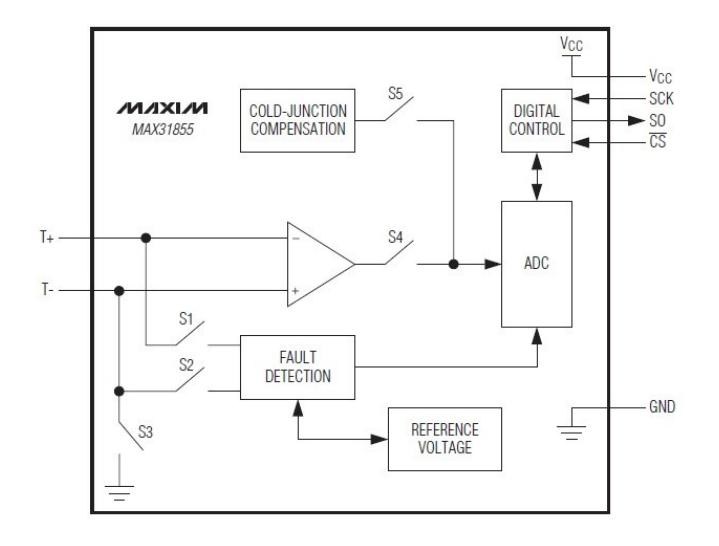

## Relay output connector (DO\_OUT, DO\_COM)

The relay provides normal open output (NO) and normal close (NC) as shown. It can switch voltage source up to 30VDC@1A or 125VAC@0.5A

# Digital Input Connector (DI1, DI2, DI\_COM)

The two channels isolated input are equipped with 2500 Vrms photo coupler isolator. The two channels form a group and share the same common ground. The specification of the isolated input channels are:

Logical High: 5~24Vdc Logical Low: 0~1.5Vdc Input resistance: 1.2KOhms @0.5W Response time: 20us Isolation: 2500Vrms

## DO\_NC DO\_NO

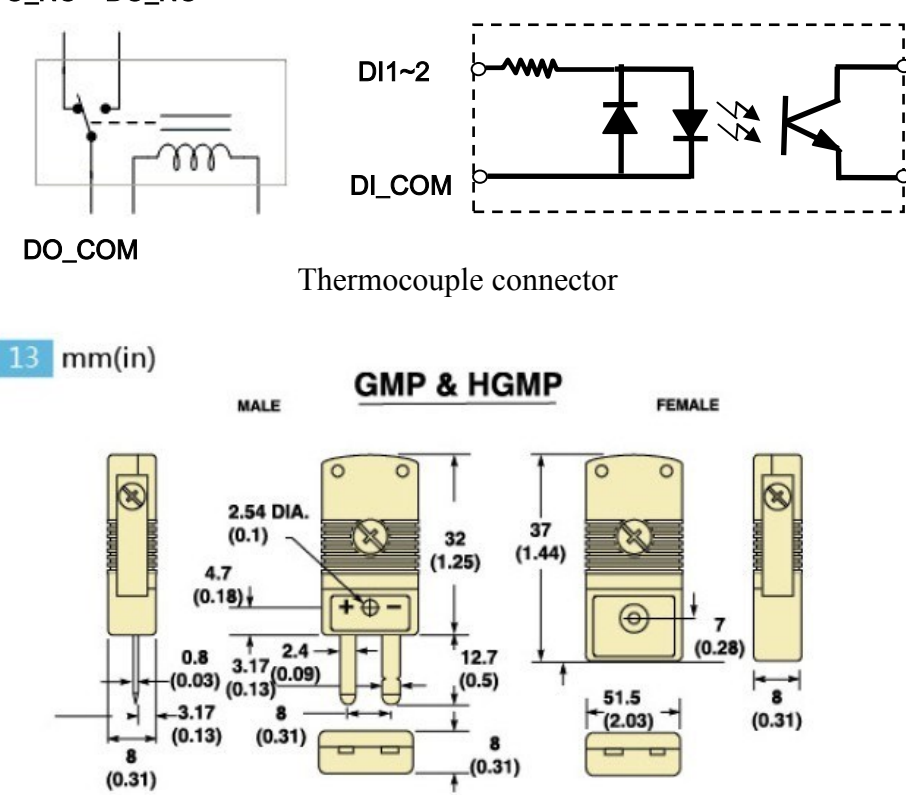

## **Factory default setting**

IP Address: 192.168.2.127 Netmask: 255.255.255.0 Modbus port: 502 Web port: 5003 Telnet console port: 5001 Web console: http://192.168.2.127:5003/kcfg.html

## Manager utility software

Before powering on RIO-2018, please install the manager utility available from Artila website download section. This utility is used to search RIO-2018 in the network and configure and test the RIO-2018.

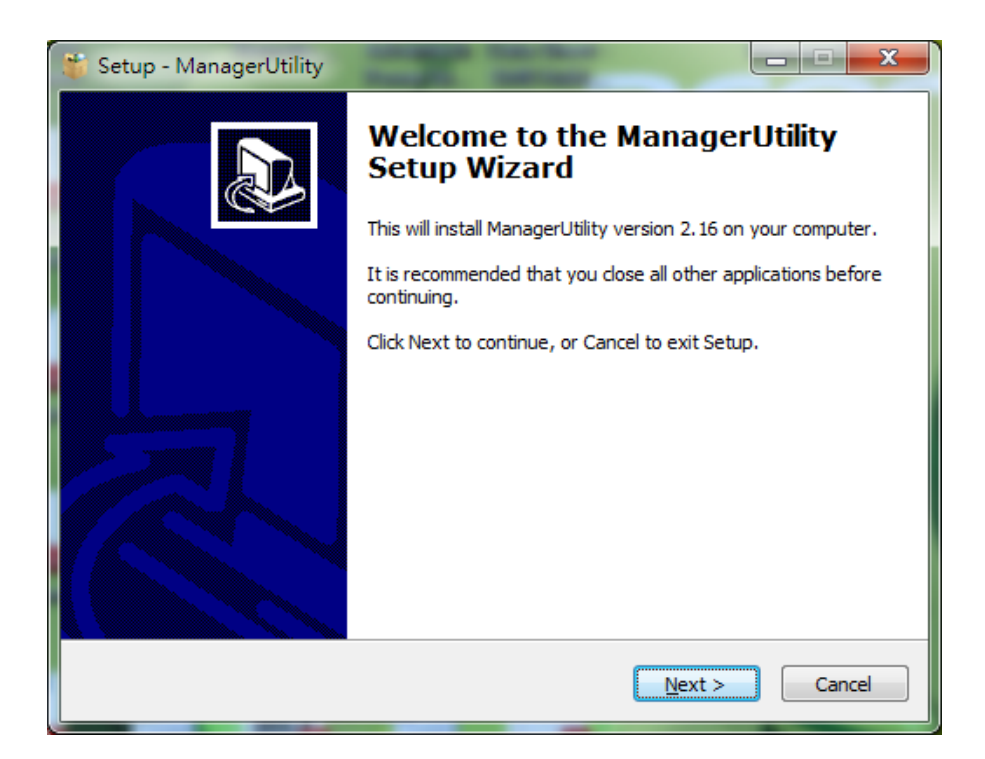

## **Broadcast search**

Once start Manager utility, you can click telescope icon to search the RIO-2018 in the network.

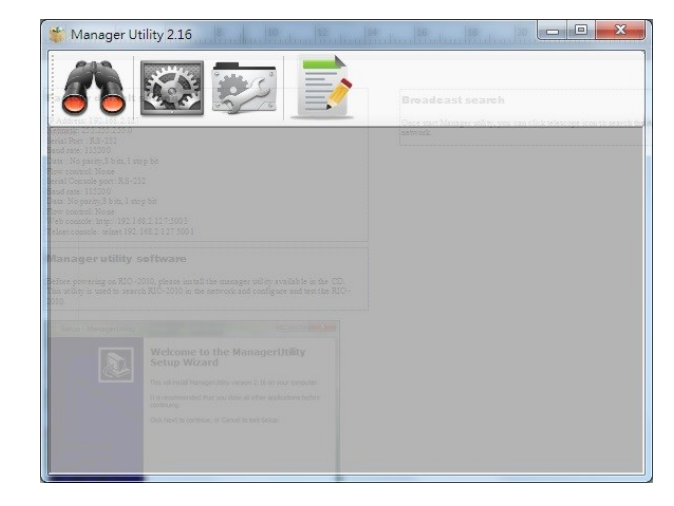

## **Configure RIO-2018**

Once RIO-2018 is discovered, Manager will show following information.

| 🗿 De | vices List   |            |               |                   |          | - O X     |
|------|--------------|------------|---------------|-------------------|----------|-----------|
| 8    | 🌮 🔿 🔧 🕯      | TML        |               |                   |          |           |
| No   | Device_Name  | Model_Name | IP            | MAC               | Password | CommandPo |
| 1    | RIO-2018-K   | RIO-2018-K | 192.168.2.127 | 00-13-48-FF-FF-02 | <b>a</b> | 5001      |
|      |              |            |               |                   |          |           |
|      |              |            |               |                   |          |           |
|      |              |            |               |                   |          |           |
|      |              |            |               |                   |          |           |
|      |              |            |               |                   |          |           |
|      |              |            |               |                   |          |           |
| •    |              |            | Ш             |                   |          | 4         |
| 1 🎉  |              |            |               |                   |          |           |
| four | nd device: 1 |            |               |                   |          | *         |
|      |              |            |               |                   |          | -         |
|      |              |            |               |                   |          | .:        |

## **Basic settings**

Click the RIO-2018 will open the windows to configure. The Basic settings allows user to configure following settings:

| Nonfigure E                 | Device: 00-13-48-FF-FF-02 | X                     |  |
|-----------------------------|---------------------------|-----------------------|--|
|                             | Basic Settings Advance    | ed Options            |  |
| ŹĽ                          | Item                      | Value                 |  |
| Upgrade                     | Information               |                       |  |
|                             | Firmware Version          | FMW V1.002            |  |
| Report                      | Model Name                | RIO-2018-K            |  |
| REDUUL                      | MAC                       | 00-13-48-FF-FF-02     |  |
| $\mathcal{O}_{\mathcal{O}}$ | Basic Settings            | Ξ                     |  |
| Default                     | Device Name               | RIO-2018-K            |  |
| Settings                    | Lan Settings              |                       |  |
|                             | IP Configure              | Static 🝷              |  |
| Disconnect                  | IP Address                | 192.168.2.127         |  |
| Disconnect                  | Netmask                   | 255.255.255.0         |  |
|                             | Gateway                   | 0.0.0.0               |  |
|                             | Modbus Settings           |                       |  |
|                             | Listen Port               | 502                   |  |
|                             | TC Input                  |                       |  |
|                             | TC#1                      | Enable 🔻              |  |
|                             | TC#1_cample_rate          | 12 ⊔7 ▼               |  |
|                             |                           |                       |  |
|                             | Change Passw              | rord 🗟 Save to Device |  |

### Modbus settings:

Listen Port: Modbus TCP listen port TC Input: Thermocouple Input setting TC#: Enable/Disable TC channels Sample rate: 1~12Hz DO power on value: Low: Relay is de-energized

High: Relay is energized

## **Advanced options**

The Advanced options allow user to configure following settings:

| 👋 Configure Devi | ce: 00-13-48-00-55-FF     | - 10 C                 |   | x |  |
|------------------|---------------------------|------------------------|---|---|--|
|                  | Basic Settings Advanced O | ptions                 |   |   |  |
| ZZ               | Item                      | Value                  |   | - |  |
| Upgrade          | Web Server Settings       |                        |   |   |  |
|                  | Enable                    | Enable                 | - |   |  |
|                  | Listen Port               | 5003                   |   |   |  |
| Reboot           | Idle Timeout sec 1        |                        |   | 8 |  |
|                  | Alive Timeout sec         | 0                      |   |   |  |
| 6                | TCP Command Settings      |                        |   | = |  |
| Default          | Enable                    | Enable                 | - | - |  |
| Settings         | Listen Port               | 5001                   |   |   |  |
|                  | Idle Timeout sec          | 15                     |   | 8 |  |
|                  | Alive Timeout sec         | 300                    |   |   |  |
| Disconnect       | Console Settings          |                        |   |   |  |
| Disconnect       | Serial Message Enable     | Enable                 | - |   |  |
|                  | TCP Enable                | Debug Message Enable   | - |   |  |
|                  | Listen Port               | 5002                   |   |   |  |
|                  | Idle Timeout sec          | 0                      |   |   |  |
|                  | Alive Timeout sec         | 300                    |   |   |  |
|                  | Message Option            | 1                      |   |   |  |
|                  | Accessible IP Settings    |                        |   |   |  |
|                  | [0] IP Address            | 0.0.0.0                |   | - |  |
|                  |                           |                        |   |   |  |
|                  | Change Pas                | sword 🔌 Save to Device | e |   |  |

Web server settings:

Enable: Enable/disable

Listen Port: Web listen port

**TC Input**: Thermocouple Input setting

TC#: Enable/Disable TC channels

Sample rate: 1~12Hz

Idle Timeout sec: disconnect connection while no data on line and time out occur

Alive Timeout sec: disconnect connection while no data on line, time out and no response to Ack signal

#### Web Console

RIO-2018 web console page is at http://192.168.2.127:5003/kcfg.html

| 檔案 (E) 編輯 (E) 檢視 (    | ⊻) 歴史(S) 書籤(B) 工具(T) | 說明 ( <u>H</u> ) |     |   |    | Х |
|-----------------------|----------------------|-----------------|-----|---|----|---|
| Configure Basic Setti | ngs +                |                 |     |   |    |   |
| € € 192.168.2.127:5   | 6003/kcfg.html       | ▼ C 8 ▼ Google  | ۹ 4 | Â | >> | ≡ |
|                       |                      |                 |     |   |    |   |
|                       | Configure B          | asic Setting    | JS  |   |    |   |
|                       | Information          |                 |     |   |    |   |
|                       | Kernel               | FMW V1.002      |     |   |    |   |
|                       | Lan Settings         |                 |     |   |    |   |
|                       | IP Configure         | Static          | •   |   |    |   |
|                       | IP Address           | 192.168.2.127   |     |   |    |   |
|                       | Netmask              | 255.255.255.0   |     |   |    |   |
|                       | Gateway              | 0.0.0.0         |     |   |    |   |
|                       | TCP Command S        | ettings         |     |   |    |   |
|                       | Listen port          | 5001            |     |   |    |   |
|                       | Enable               | Enable          | •   |   |    |   |
|                       | Su                   | bmit            |     |   |    |   |

**TCP Command Settings:** TCP Command port is used to configure RIO-2018 by text command. Please refer the TCP command sets for the information of the text command. User can use TCP command port to develop a user application software to configure RIO-2018.

**Console Settings:** Console port is reserved for debug. It is not open to customer's application.

Access IP settings: Configure the IP address or Netmask which are allowed to access RIO-2018

#### **DHCP option:**

**Linkdown renew sec:** Linkdown and time is out, RIO-2018 will request a new IP address

**Continue Discover:** On/Off, If failing in obtain IP address after power up, RIO-2018 will continuously request IP (On) or use static IP (Off).

#### How to access the data of RIO-2018

There are three way to access RIO-2018

- 1. **Modbus**: user can use Modbus TCP to access RIO-2018. Using the holding register of RIO-2018, user can read the data of thermocouple channels and control the relay On/Off. The register format of RIO-2018 is available in the appendix
- 2. **Web interface**: RIO-2018 support AJAX interface. It is designed for user to develop Web based application. A demo web page is available for your reference.
- 3. **X86 and Matrix ARM Linux API**: For users who want to develop their own application software using C language, they can use AIO library which is bundled with RIO-2018. Please refer the on line help of the API for the information of using the AIO library.

## Web based I/O control

In addition to Modbus TCP, user can also use Web port to access data and information of RIO-2018. RIO-2018 uses AJAX scheme to read and write I/O of the RIO-2018. Use GET request together with command parameter, you can retrieve data and information from the web server of RIO-2018. Use mouse to click the DO icon can trigger DO on/off.

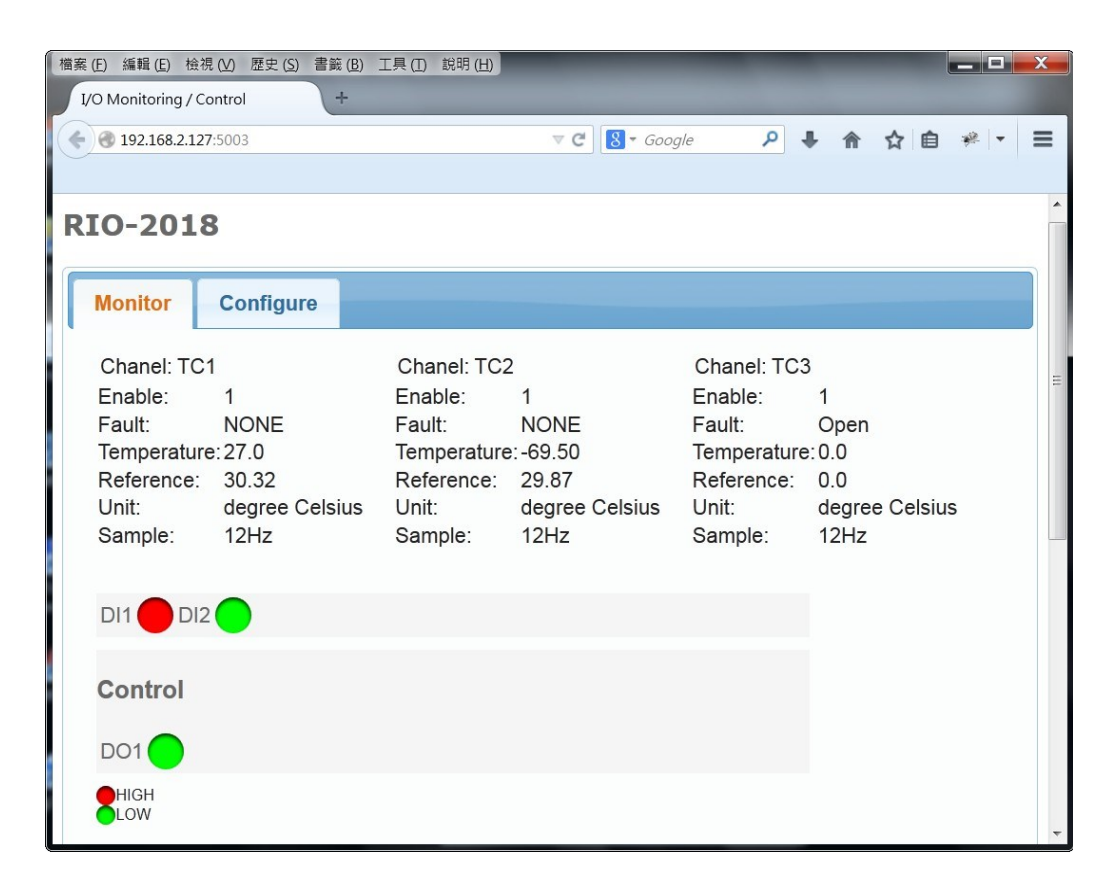

## **AJAX Command**

1. **Fetch ALL Value:** To get all value and settings of analog and digital channels of RIO-2018, you can use

#### GET URL:port/action/fetchValue?all\_val=0

For example

}

GET http://192.168.2.127:5003/action/fetchValue?all\_val=0

The response data in **JSON** format as follow

#### GET http://192.168.2.127:5003/action/fetchValue?all\_val=0&\_=1403404232215 200 OK 212ms

2. Set Relay Output: http://URL:port/action/CtrlDO

# ■ POST http://192.168.2.127:5003/action/CtrlDO 200 OK 213ms 標頭 Post 回應 XML 参数 application/x-www-form-urlencoded DO1 L 原始碼 D01=L

3. GET Thermocouple settings can be done by command

GET URL:port/action/fetchAIcfg?all\_val=0

For example:

#### GET http://192.168.2.127:5003/action/fetchAIcfg?all\_val=0

The response data in **JSON** format as follow

| 參數 | 標頭      | 回應      | XML     | JSON            |  |
|----|---------|---------|---------|-----------------|--|
|    |         |         |         |                 |  |
|    | "CfgSel | lect":[ |         |                 |  |
|    |         | {"name  | e":"en_ | )","val":"1"},  |  |
|    |         | {"name  | e":"sp_ | )","val":"12"}, |  |
|    |         | {"name  | e":"en  | ","val":"1"},   |  |
|    |         | {"name  | e":"sp  | ","val":"12"},  |  |
|    |         | {"nam   | e":"en  | !","val":"1"},  |  |
|    |         | {"nam   | e":"sp  | ","val":"12"}.  |  |
|    |         | {"nam   | e":"uni | "."val":"0"}    |  |
|    | 1       |         |         |                 |  |
|    |         |         |         |                 |  |
|    |         |         |         |                 |  |
|    |         |         |         |                 |  |

en\_x: 0: disable, 1:enable sp\_x: sampling rate: 1~12 (Hz) unit: 0: degree Celcius, 1: Fahrenheit 3. SET Thermocouple settings can be done by command

POST URL:port/action/CfgAI

For example:

## POST http://192.168.2.127:5003/action/CfgAI

## 

add **&**save=1 will save the configuration and reboot RIO-2018 and RIO-2018 will response

POST http://192.168.2.127:5003/action/CfgAI 200 OK 211ms

標頭 Post 回應 XML

Device reboot now. Web will be refreshed 5 seconds later.

# **Convert HTML file to anf binary**

User can customize web page to access RIO-2018. Once ready, you can use Manager utility to convert the web files to binary file (.anf) to upload to RIO-2018. First to create a folder to save all the Web files and then click the HTML icon to convert web data to .anf file and upload to RIO-2018.

| No | Device_Name | Model_Name | IP                 | MAC               | Password | Comman |
|----|-------------|------------|--------------------|-------------------|----------|--------|
|    | RIO-2018    | RIO-2018   | 192.168.2.127      | 00-13-48-FF-FF-02 | <b>a</b> | 5001   |
|    |             |            |                    |                   |          |        |
|    |             |            |                    |                   |          |        |
|    |             |            |                    |                   |          |        |
|    |             |            |                    |                   |          |        |
|    |             |            |                    |                   |          |        |
|    |             |            |                    |                   |          |        |
|    |             |            |                    |                   |          |        |
|    |             |            | 12127  00-13-48-AA | \$5-8F #  \$00£   |          |        |

The default web page source is available at Artila Web for download

| scripts | 2014/6/13 |
|---------|-----------|
| 📗 style | 2014/6/13 |
| 💿 index | 2014/6/12 |

Click the HTML icon and use following tool to convert the folder of Web page files to a binary file with extension of and and upload it to web server of RIO-2017.

| 😪 Convert web data                    |               |                   |
|---------------------------------------|---------------|-------------------|
| Convert                               | Upload        |                   |
| Base Address: 0x20000                 | In Addresse 1 | 021002127         |
|                                       | IP Address. 1 | .92.108.2.127     |
| c\Example\TC_DIO\ Browse              | MAC: 0        | 00-13-48-FF-FF-02 |
| Output .anf file:                     | .anf file:    |                   |
| <pre>\Example\tc_dio.anf Browse</pre> | :\Example\tc_ | dio.anf Browse    |
| Convert                               | l             | Jpload            |

# Access RIO-2018 via Modbus TCP

RIO-2018 supports Modbus TCP access. The Holding register is as follow:

## **Register map**

| Starting address | Stoping address |               |               |
|------------------|-----------------|---------------|---------------|
| 0x0000           | 0x000F          | Temp sensor 1 | RIO-2010 only |
| 0x0010           | 0x001F          | Temp sensor 2 | RIO-2010 only |
| 0x0020           | 0x002F          | Temp sensor 3 | RIO-2010 only |
|                  |                 |               |               |
| 0x0100           | 0x0105          | AI1           | RIO-2017 only |
| 0x0106           | 0x010B          | AI2           | RIO-2017 only |
| 0x010C           | 0x0111          | AI3           | RIO-2017 only |
| 0x0112           | 0x0117          | AI4           | RIO-2017 only |
| 0x0118           | 0x011D          | AI5           | RIO-2017 only |
| 0x011E           | 0x0123          | AI6           | RIO-2017 only |
| 0x0124           | 0x012B          | AI7           | RIO-2017 only |
| 0x012A           | 0x012F          | AI8           | RIO-2017 only |
|                  |                 |               |               |
| 0x0200           | 0x0209          | TC1           | RIO-2018 only |
| 0x020A           | 0x0213          | TC2           | RIO-2018 only |
| 0x0214           | 0x021D          | TC3           | RIO-2018 only |

## Thermocouple (TC) holding register

| Register[0] Hi | TC enable/disable | 0x01:enable    |  |
|----------------|-------------------|----------------|--|
| Dogistor[0] Lo | TC Sign flog      |                |  |
| Register[0] Lo | IC Sign Hag       | 0x00: +        |  |
|                |                   | 0x01: -        |  |
| Register[1] Hi | TC integer Hi     | degree Celsius |  |
| Register[1] Lo | TC integer Lo     | degree Celsius |  |
| Register[2] Hi | TC decimal Hi     | degree Celsius |  |
| Register[2] Lo | TC decimal Lo     | degree Celsius |  |
| Register[3] Hi | Reference         | degree Celsius |  |
|                | integer           | -              |  |
| Register[3] Lo | Reference         | degree Celsius |  |
| -0             | decimal           |                |  |
| Register[4] Hi | Reference Sign    | 0x00: +        |  |
|                | flag              | 0x01: -        |  |
| Register[4] Lo | Fault             | 0x00: None     |  |
| 0 1 1          |                   | 0x01:Open      |  |
|                |                   | 0x02:short to  |  |
|                |                   | GND            |  |
|                |                   | 0x03:short to  |  |
|                |                   | VCC            |  |
|                |                   | VCC            |  |

Please refer to Modbus TCP function list for more information